# 《司法科技与信息技术知识服务平台》

# 产品使用手册

《司法科技与信息技术知识服务平台》构建包含司法技术信息、刑侦技术、 司法鉴定等方面的政策法规、规范标准、实务研究、理论研究、体系发展所需的 各类信息资源,如司法鉴定行业规范与标准、法医学、物证类、声像资料类等司 法鉴定各业务领域的知识,打造了集政策法规指南、业务专题、标准规范、整刊 阅读等模块于一体的知识服务平台。

#### 1. 平台网址

输入网址 https://sfkj.cnki.net/

可进入司法科技与信息技术知识服务平台

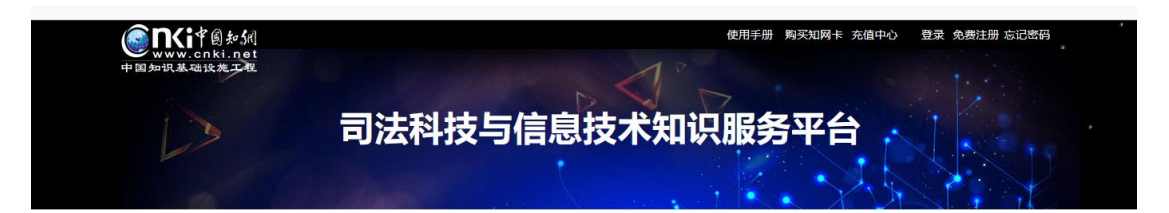

#### 2. 首页查询

2.1 业务知识

业务知识分为五大部分,每部分下有该部分的一级导航。

#### 司法信息技术 司法鉴定 电子物证 刑事侦查 刑事技术 。气味鉴别技术 • 法医举鉴定 • 电子数据取证 • 法完侦查措施 • 信息网络安全与维护 • 照相录像技术 • 物证类鉴定 。电子数据保全 • 内线侦查全 • 科技装备 • 声纹鉴别技术 • 常用检验工具 • 声像资料类鉴定 • 外线侦查 • 新兴技术 • 人体外貌识别技术 • 司法会计鉴定 • 技术侦查 • 心理测定技术 • 公益诉讼类鉴定 • 刑事模拟画像

业务知识

2.2 技术前沿

根据五大业务部分推送技术快讯、鉴定案例、资讯动态、网络信息安全及新兴技术的最新知识及动态。通过点击五大业务部分的名称可以进行业务的切换。

## 推送展示最新的5条数据,点击更多可以看到更多数据。

|   | 司法鉴定   电子物证   开                       | 刑事侦查 | 刑事技术   司法信息技术              |            |
|---|---------------------------------------|------|----------------------------|------------|
| I | 技术快讯                                  |      | 鉴定案例                       | 更多>>       |
| • | 泊沙康唑预防血液恶性肿瘤患者侵袭性真菌感染的快速卫生 2021-10-15 |      | 1例病毒性脑炎癫痫发作后肺部感染患儿的药学监护    | 2021-11-03 |
| • | 床旁即时超声技术对血液透析患者容量负荷评估研究进展 2021-09-18  |      | 吸入用复方异丙托溴铵溶液致婴幼儿四肢震颤1例     | 2021-11-03 |
| • | 高通量血液透析技术在高龄尿毒症患者中的应用价值研究 2021-08-28  |      | 临床药师对1例阿卡波糖致皮肤不良反应的分析及文献回顾 | 2021-10-30 |
| ٠ | 速度向量成像技术评估不同左室构型维持性血液透析患者左 2021-08-26 |      | 产前超声诊断胎儿肢体-体壁综合征1例         | 2021-10-30 |
|   | 实时三维超声自动左房定量技术评价左室射血分数保留的尿 2021-08-26 |      | 新生儿左室巨大横纹肌瘤超声心动图表现1例       | 2021-10-30 |

技术前沿

2.3 资源推荐

对法律法规、论文、案例、标准规范及工具书五种资源类型进行分类推送。

|           |   | 资源推荐              |                   |     |
|-----------|---|-------------------|-------------------|-----|
| と<br>法律法规 | 定 | <b>日日</b><br>案例参考 | <b>00</b><br>标准规范 | 工具节 |

2.6 知识专题

知识专题模块分为"医学知识"、"心理学"、"信息网络科技专题"、"身份识别技术"四部分。

四大模块分别对其中的六个重要节点进行了展示。

|                  |         |          | 知识      | 专题   |         |       |    |
|------------------|---------|----------|---------|------|---------|-------|----|
| 🗧 医学知识           | 病理学     | 医学遗传学    | 诊断与治疗技术 | 精神病学 | 法医学     | 药学    | 更多 |
| 🖓 心理学            | 人格特质    | 人格特征     | 心理障碍    | 心理健康 | 心理测试    | 心理痕迹  | 更多 |
| 6息网络科技           | 计算机网络技术 | 网络安全防范   | 网络信息管理  | 网络设备 | 网络管理与运行 | 局域网建设 | 更多 |
| <b>EA</b> 身份识别技术 | 人脸识别    | 虹膜及视网膜识别 | 掌纹及指纹识别 | 声音识别 | 步态识别    | 签名识别  | 更多 |

#### 3. 文献检索

可以在首页"文献检索"输入检索词进行检索。

|      | 司法鉴定 电子物证 刑事侦查 刑事技术 | 司法信息技术        |
|------|---------------------|---------------|
| 文献检索 | 请输入检察词              | 点击进入导航快检或高级检索 |

点击导航快检可以进入各个业务类型对应的小总库。

|                  | 点击切        | 换资源类型                                  |                          |                         |                     |            |                                                                                                    |
|------------------|------------|----------------------------------------|--------------------------|-------------------------|---------------------|------------|----------------------------------------------------------------------------------------------------|
| 三 知识导航           |            | <b>文献 期刊</b><br>510 301                | 学位论3<br>84               | ۲ (                     | 博士<br>18            | 硕士<br>66   | 会i<br>14                                                                                                    |
| 电子物证基础理论(563)    | □全选        | 已选: 0 清除 导出与分析 ▼                       | -                        | 排序:发                    | 表时间; 相关度            | 被引 下載 显示   | R: 20 V 88                                                                                                    |
| 电子数据取证(2029)     |            | 可按照发表<br>点击展开导航 题名                     | 时间、相关度、作者                | 被引频次、下来源                | 载频次排序<br>发表时间       | 数据库 被引     | Te                                                                                                    |
| 电子数据保全(1733)     |            | 基于区块链技术对电子数据取证的研究                      | 杜英凯                      | 商丘师范学院<br>学报            | 2021-10-15          | 点击切换<br>期刊 | 摘要模式和列表                                                                                                    |
| 常用检验工具(42)       | > 🛛        | 数字图像操作取证综述 <mark>网络曹</mark> 策          | 谢皓 张健 倪江<br>群            | 信号处理                    | 2021-10-06<br>07:16 | 期刊         | ±134                                                                                                    |
| 其他(25)           | □3         | 数字视频伪造被动取证技术研究综述 <mark>网络言</mark><br>发 | 丁湘陵 杨高波<br>赵险峰 谷庆<br>熊义毛 | 信号处理                    | 2021-09-30<br>14:21 | 期刊         | <u></u> <u></u> <u></u> <u></u> <u></u> <u></u> <u></u> <u></u> <u></u> <u></u> <u></u> <u></u> <u></u> <u></u> |
|                  | 4          | 跨境电子数据取证的困境与出路                         | 王志刚 张雪                   | 重庆邮电大学<br>学报(社会科学<br>版) | 2021-09-15          | 期刊         | <u>↓</u> 149                                                                                                    |
| 知识导航节点           | □5         | 数据主权冲突下的跨境电子数据取证研究                     | 廖斌 刘敏娴                   | 法学杂志                    | 2021-09-15          | 期刊         | <u>↓</u> 169                                                                                                    |
| AND A CONTRACTOR | <b>—</b> 6 | 鲁棒的数字语音取证算法                            | 师春灵 钱清                   | 计算机工程与                  | 2021-09-14          | 期刊         | <u>↓</u> 63                                                                                                    |

查找更多的导航节点内容,可以直接点击首页"高级检索",或在小总库页 面中点击"高级检索"。在高级检索页面左侧文献分类导航中,点击导航节点前 的"+",可逐层打开分类目录,选择所需内容,例如:选择"司法鉴定一法医 类鉴定-法医病理鉴定一死亡原因鉴定一机械性损伤",点击即可查看结果。

| » 又厭分突守肌 =                                                                                                    | 高级检索                                      | 专业检索                | 作者发文检索      |     | 句子检索    |       |                                                                                            |    |   | 13                        | 出版物导 |
|----------------------------------------------------------------------------------------------------|-------------------------------------------|---------------------|-------------|-----|---------|-------|--------------------------------------------------------------------------------------------|----|---|---------------------------|------|
| 全选 清除<br>□□司法鉴定                                                                                                    | + - 主题                                    | ~                   |             | 词烦、 | 并含      | ~     |                                                                                            | 词烦 | ~ | 精确                        | ~    |
| □ 司法鉴定基础理论                                                                                                    | 并且 > 篇关摘                                  | ~                   |             | 词颂  | 并含      | ~     |                                                                                            | 词频 | ~ | 精确                        | ~    |
| □ 司法鉴定标准                                                                                                    | + - 作者                                    | ×                   |             | 精确  | / 作者单   | 位: [  | 全称/简称/曾用名                                                                                  | 模糊 | ~ |                           |      |
| □ □ 法医类鉴定                                                                                                    | 发表时间:从                                    | 111 到               | 🛄 更新时间:     | 不限  | ~       |       |                                                                                            |    |   |                           |      |
| □ 法医类鉴定基础理论                                                                                                    | 文献来源: 输入来源名                               | 20                  | 模糊、、        |     |         |       |                                                                                            |    |   |                           |      |
| □ 法医关右律法规                                                                                                    |                                           |                     | 100.000     |     | 100.007 |       |                                                                                            |    |   |                           |      |
|                                                                                                    | 文持垂逝:                                     |                     |             |     | 模糊      | · ·   |                                                                                            |    |   |                           |      |
| Con Marcal (Bully de la relation                                                                                                    |                                           |                     |             |     |         |       |                                                                                            |    |   | Contraction of the second |      |
| □ 法医病理鉴定数员                                                                                                    |                                           |                     |             |     |         |       | ✔ 中英文扩展 □ 同义词扩展                                                                            | 检  |   | 结果中                       | 检索   |
| □ 法医病理鉴定数罚                                                                                                    |                                           |                     |             |     |         |       | 🔽 中英文扩展 📋 同义词扩展                                                                            | 检  | 察 | 结果中                       | 检索   |
| <ul> <li>」法医病理鉴定数先</li> <li>■ 死亡原因鉴定</li> <li>□ 死亡原因鉴定</li> <li>□ 死亡原因鉴定</li> </ul>                                                                                                    |                                           |                     |             |     |         |       | ✔ 中英文扩展 🗌 同义词扩展                                                                            | 检  | 察 | 结果中                       | 检索   |
| <ul> <li>」 法法預望鉴定数代</li> <li>□ 死亡原因鉴定</li> <li>□ 死亡原因鉴定</li> <li>□ 死亡原因鉴定款代</li> <li>□ 型 机碱性均衡</li> </ul>                                                                                                    | 排序:发表时间:相关                                | 度 被引 下载             |             | â   | 硕显示:    | 10 24 | <ul> <li>中英文扩展 [] 同义词扩展</li> <li>50 切換到列表模式</li> </ul>                                     | 检  | 索 | 结果中                       | 检索   |
| <ul> <li>」 法法病理鉴定数先</li> <li>○ 死亡原因鉴定</li> <li>○ 死亡原因鉴定状况</li> <li>○ 机碱性损伤</li> <li>○ 机碱性损伤并发症</li> <li>□ 机碱性损伤并发症</li> <li>□ 机碱性损伤并发症</li> </ul>                                                                                                    | 排席: 发表时间, 相关                              | 度被引下载               |             | ŧ   | 顺显示:    | 10 24 | <ul> <li>✓ 中英文扩展 □ 同义词扩展</li> <li>○ 50 切換到列表模式</li> <li>→ 4950055458 400 (2015)</li> </ul> | 检  | 索 | 结果中                       | 检索   |
| <ul> <li>」法E病理鉴定教授</li> <li>○ 死亡原因鉴定</li> <li>○ 死亡原因鉴定</li> <li>○ 机碱性损伤</li> <li>○ 机碱性损伤并发症</li> <li>○ 机碱性损伤并发症</li> <li>○ 机碱性损伤并发症</li> </ul>                                                                                                    | 排序: <b>发表时间</b> 相关                        | 度 被引 下载<br>清除 写出戀考文 | 20献 计里可视化分析 | đ   | 硕显示:    | 10 2  | <ul> <li>✓ 中英文扩展 □ 同义词扩展</li> <li>50 切換羽列表後式</li> <li>扰到0奈結果 1/0 &lt; &gt;</li> </ul>      | 检  | 索 | 结果中                       | 检索   |
| 」、法法病理整定数约<br>■ 死亡期望鉴定数次<br>■ 死亡期望鉴定数次<br>■ 死亡期望鉴定数次<br>■ 利料性持伤并发症<br>■ 利料性持伤并发症<br>症数次<br>症数次<br>症状<br>素数、<br>素数、<br>素数、<br>素数、<br>素数、<br>素数、<br>素数、<br>素数、                                                                                                    | 排序: <mark>发表时间:</mark> 相关<br>□ 全选 已逸文献: 0 | 度 被引 下载             | 2.献 计里可视化分析 | ŝ   | 硕显示:    | 10 24 | <ul> <li>○ 中英文扩展 □ 同义湖扩展</li> <li>○ 50 切換到列表優式</li> <li>- 払到0奈結果 1/0 &lt; &gt;</li> </ul>  | 检  | 索 | 结果中                       | 检囊   |
| <ul> <li>」法E病理鉴定数约</li> <li>○ 死亡原因鉴定</li> <li>○ 利耗性预防</li> <li>○ 利耗性预防</li> <li>○ 利耗性预防</li> <li>○ 机械性损伤并发度</li> <li>○ 机械性损伤并发度</li> <li>○ 机械性损伤并发度</li> <li>○ 机械性损伤并发度</li> <li>○ 机械性损伤并发</li> <li>○ 机械性损伤并发</li> <li>○ 和 和 和 和 和 和 和 和 和 和 和 和 和 和 和 和 和 和 和</li></ul> | 推序: <mark>发表时间</mark> 相关<br>□ 全选 已逸文献: 0  | 度 補引 下载<br>支持零出号 納隆 | 文献 计里可视化分析  | đ   | 顶显示:    | 10 2  | <ul> <li>♀ 中英文扩展 □ 同义词扩展</li> <li>○ 07換到列表復式</li> <li>找到0奈结果 100 &lt; &gt;</li> </ul>      | 检  | 索 | 结果中                       | 检囊   |

#### 4. 特色检索

平台可以通过高级检索、专业检索、作者发文检索、句子检索多种检索方式 进行检索,以及检索控制条件,控制检索范围。

| 高级检索     |       | 专业检索                                   | 作者发文检索 |    | 句 | 子检索  |      | 多种性系力式         |     |    | 出版    | 物导航 |
|----------|-------|----------------------------------------|--------|----|---|------|------|----------------|-----|----|-------|-----|
| + -      | 主题    | •                                      |        | 词频 |   | 牛含   | •    |                | 词频  | -  | 精确    | ·   |
| 并且 💌     | 篇关摘   |                                        | -19    | 词频 | • | 件含   | •    | 词频控制           | 词频  | -  | 精确    | •   |
| 并且       | 关键词   | ▼智慧大系辺                                 | 머ᆍ     | 词频 | - | 件含   | -    | PERMIT         | 词频  | v  | 精确    | ·   |
|          | 篇名    | •                                      |        | 词频 | Ŧ | 件含   | -    |                | 词频  | ~  | 精确    |     |
| + - [    | 作者    | •                                      |        | 精确 |   | 作者单位 | 位: 🗄 | 全称/简称/曾用名      | 模糊  |    |       | ł   |
| 读表时间:从   |       | 11111111111111111111111111111111111111 | 更新时间:  | 不限 | - |      |      |                |     |    | 内容相   | 金索条 |
| (献来源: 输) | 、来源名称 |                                        | 模糊 ▼   |    |   |      |      | 检索控制条件         | 作者  | 检索 | 读条件   |     |
| 7持基金:    |       |                                        |        |    |   | 模糊   | -    |                |     |    |       |     |
|          |       |                                        |        |    |   |      |      | □ 中英文扩展 □ 同义词扩 | 展检察 | 蒙  | 结果中检索 |     |

#### 5. 知网节全文快照检索

知网节包含论文的题录摘要、相关文献等内容,题录摘要显示该条论文的基本信息,知网节上还关联了参考文献、引证文献、共引文献、同被引文献、二级参考文献、二级引证文献、专题研究、实务中的相关案例、法规、读者推荐以及相关研究者、研究机构等内容。可以一次性阅读与本篇论文高度相关的研究背景以及学者、机构等信息,形成一个完整的知识网络,有利于掌握专家观点,拓展知识及论证过程,提高文章的指导意义。

题录摘要的右下方,还可以对节点文献进行全文快照搜索。

知网节蓝色部分为超链接,可以直接点击进入查看相关文献或文献集合。

| P-34                                                                                                    | 【作者】 张寿; 学吴; 郭华林; 吴蹰; 日雅棽; 灵克明; 学建国; 品彩荣; 郭祖杰;                                                                                                    |
|----------------------------------------------------------------------------------------------------|----------------------------------------------------------------------------------------------------|
| ······································                                                                                                    | [Author] Zhang Tao;Li Hao;Guo Hualin;Wu Peng;Bai Yaqin;Yun Keming;Li Jianguo;Gao Cairong;Guo Xiangjie;School of Forensic Medicine, Sh<br>anxi Medicine University;China Academy of Radiation Protection;                                                                                                    |
| Administrative Exect<br>and international control control<br>and international control control<br>and international control control<br>and international control control control<br>and international control control control<br>and international control control control control control<br>control control contr | 【通讯作者】 高彩荣 郭相杰;                                                                                                    |
|                                                                                                    | 【机构】山西医科大学法医学院; 中国辐射防护研究院;                                                                                                    |
| 中国法医学杂志.<br>编辑部邮稿.<br>2021年03期<br>始本刊投稿]                                                                                                    | 【攝要】目的分析主动脉夹层碱裂数死的相关特征。以期为主动脉夹层碱裂数死索例的法医学鉴定提供参考。方法收集主动脉夹层碱裂数死的法医学鉴<br>定案例20例对死者年龄、性别、临床症状、死亡原因、病理特征、易患危险因素(高血压、冠心病等)、伤病关系等进行统计分析。结果(1)20例中涉<br>及医疗纠纷有10例 涉及外伤有7例:1例首发症状为典型的胸背部撕裂样疼痛其余19例均为非典型疼痛死亡距发病平均和间为11.46±13.84(1.00~51.<br>00)h。(2)心脏重量平均为432.29±61.94(340~540)g.左心室厚度平均为1.39±0.29(1.10~2.50)cm.均大于正常厚度内腹破口位于主动脉循环口上方<br>平均为2.47±1.43(1.0~6.5)cm处.形态多为操行.外腹破口多位于主动脉根部。(3)13例既往有高血压病史.11例存在主动脉粥样硬化。结论非典型痛性<br>主动脉夹层碱裂导数死亡更容易引发医疗纠纷.法医鉴定中需详细制度患者生前有无高血压、主动脉粥样硬化、妊娠、先天结缔组织疾病等高危因素。<br>有无腹痛、头晕等不典型症状.进而通过全面系统尸检和病理检验寻找主动脉夹层的客观诊断依据。外伤后主动脉 更多<br>【Abstrad】Objective To analyze the related characteristics of the death of aortic dissection rupture, So as to provide reference for forensic identif<br>ication of death cases of aortic dissection rupture. Methods 20 cases of forensic medical identification of the death of aortic dissection were coll<br>ected, the age, sex, clinical symptoms, cause of death, pathological characteristics, risk factors(hypertension, coronary heart disease, etc.), and t |
|                                                                                                    | he relationship between injuries and illnesses of the deceased w 更多                                                                                                    |
|                                                                                                    | 【天耀词】 法医病理字; 王动脉夹层; 法医学鉴定; 伤病天糸;<br>【Key words】 Forensic pathology; Aortic dissection; Medicolegal expertise; Relationship between injury and disease;                                                                                                    |
|                                                                                                    | 【基金】山西省自然科学基金资助项目(201601D102070);山西医科大学博士启动基金(03201536)                                                                                                    |
| 【文内图片】                                                                                                    |                                                                                                    |
|                                                                                                    |                                                                                                    |
| a主动脉夹层处平滑肌排列<br>断裂,并可见新生手细而管                                                                                                    | 紊乱、<br>Martan                                                                                                    |
| [DOI] 10.13618/j.issn.                                                                                                    | 1001-5728.2021.03.022 【分类号】D919.4 【下截频次】76                                                                                                    |
|                                                                                                    |                                                                                                    |
|                                                                                                    | 节点文献中: 请输入检索词 全文快照搜索                                                                                                    |

| 0 · + +0                                                                                                    | 2到10条                                                                                        |                               |                           |                                         |          |       |     |     |                     |
|----------------------------------------------------------------------------------------------------|----------------------------------------------------------------------------------------------|-------------------------------|---------------------------|-----------------------------------------|----------|-------|-----|-----|---------------------|
| [1] 匡振宇,周明,                                                                                                    | 于健,刘军. 视听资料                                                                                  | 4证据在侦查讯问中                     | 中的运用[J]. 今日科              | 苑. 2008 (22)                            |          |       |     |     |                     |
| [2] 何凌. 论电子                                                                                                    | 证据的种类归属[J].                                                                                  | 苏州教育学院学报                      | Ł 2009 (01)               |                                         |          |       |     |     |                     |
| [3] 周彦. 论电子                                                                                                    | 证据的法律定位[J].                                                                                  | 法制与社会. 2010                   | (12)                      |                                         |          |       |     |     |                     |
| [4] 李冬兰. 电子                                                                                                    | 数据与相关证据种                                                                                     | 类之比较[J]. 法制博                  | 鑬. 2019 (11)              |                                         |          |       |     |     |                     |
| [5] 郝毓芳. 视听                                                                                                    | 资料与电子数据的                                                                                     | 关系[J]. 忻州师范学                  | 院学报. 2014 (05             | )                                       |          |       |     |     |                     |
| [6] 常怡,王健. 论                                                                                                    | 电子证据的独立性                                                                                     | [J]. 法学. 2004 (03             | )                         |                                         |          |       |     |     |                     |
| [7] 文庭婷,王万字                                                                                                    | ₽. 论电子证据的种                                                                                   | 类归属[J].重庆电子                   | F工程职业学院学生                 | 佞. 2011 (Z1)                            |          |       |     |     |                     |
| [8] 常怡,王健. 论                                                                                                    | 电子证据的独立地                                                                                     | 位[J].法学论坛.20                  | 004 (01)                  |                                         |          |       |     |     |                     |
| [9] 傅翔. 我国电                                                                                                    | 子证据制度的构建[                                                                                    | [J]. 湖北成人教育学                  | 院学报. 2009 (03             | )                                       |          |       |     |     |                     |
| (10)成同眼车雨                                                                                                    | 化 由子证据的证据                                                                                    | 星资格分析(1) 河南                   | 省政法管理干部法                  | 。<br>健学振 2002(06)                       |          |       |     |     |                     |
|                                                                                                    |                                                                                              |                               |                           |                                         |          |       |     |     |                     |
| 匡振宇                                                                                                    | 何凌                                                                                           | 周彦                            | 李冬兰                       | 郝毓芳                                     | 常怡       | 文庭婷   | 王健  | 傅翔  | 成凤明                 |
|                                                                                                    | 剡根会                                                                                          | 陈琼                            | 张放                        | 赵长江                                     | 方配礼      | 黄迎涛   | 高秀运 | 丁利明 |                     |
| 崔雪松                                                                                                    |                                                                                              |                               |                           |                                         |          |       |     |     |                     |
| 崔雪松                                                                                                    |                                                                                              |                               |                           | AR 2008 (22)                            |          |       |     |     |                     |
| 崔雪松<br>[1] 匡振宇,周明,音                                                                                                    | 于倢,刘军、视听资料                                                                                   | 补证据在侦查讯问中                     | HIN还用[J]. 今日科             | .,                                      |          |       |     |     |                     |
| 崔雪松<br>[1] 匡振宇,周明,=                                                                                                    | 于倢,刘军、视听资料                                                                                   | 科证据在侦查讯问中                     | 바이쯔머니: 今日村                | ,,,,,,,,,,,,,,,,,,,,,,,,,,,,,,,,,,,,,,, |          |       |     |     | 共 <mark>找到</mark> 1 |
| 崔雪松<br>[1] 匡振宇,周明,音<br>【5分类导航】 说                                                                                                    | 于健,刘军. 视听资料                                                                                  | 斗证据在侦查讯问中<br>层可以看到与本文;        | H的这用[J]. 今日科<br>研究领域相同的文  | 献,从上层导航可1                               | 以浏览更多相关领 | 域的文献。 |     |     | 共找到 1               |
| 崔雪松<br>[1] 匡振宇,周明,<br>(1] 匡振宇,周明,<br>(1) 匡振宇,周明,<br>(1) 匡振宇,周明,<br>(1) [1] [1] [1] [1] [1] [1] [1] [1] [1] [1]                                                                                                    | 于使,刘军. 视听资料<br>明:从导航的最庞)                                                                     | 斗 <b>证据在侦查讯问。</b><br>层可以看到与本文 | H的这用[J]. 今日49             | 献,从上层导航可以                               | 以浏览更多相关领 | 域的文献。 |     |     | 共找到 1               |
| 崔雪松<br>[1] 匡振宇,周明,<br>(1] 匡振宇,周明,<br>(1] 匡振宇,周明,<br>(1)<br>(1)<br>(1)<br>(1)<br>(1)<br>(1)<br>(1)<br>(1)<br>(1)<br>(1)                                                                                                    | 于健刘军.视听资料<br>明:从导航的最宽                                                                        | 斗证据在侦查讯问:<br>罢可以看到与本文;        | HEDIZEH[J]. 今日44          | 献,从上层导航可!                               | 以浏览更多相关领 | 域的文献。 |     |     | 共找到 1               |
| 崔雪松<br>[1] 匡振宇,周明,<br>献分类导航]] 说<br>妓治,法律<br>。法律<br>。法律<br>。 正 正<br>。 近<br>。 近<br>。 正<br>。 近<br>。                                                                                                    | 于健刘军 视听资料<br>明:从导航的最高。<br>律<br>必法                                                            | ¥证据在侦查讯问:<br>罢可以看到与本文         | HDI区用UI. 今日科<br>开究领域相同的文  | 献,从上层导航可。                               | 以浏览更多相关领 | 域的文献。 |     |     | 共找到 1               |
| 崔雪松<br>(1) 匡振宇,周明,<br>就分类导航)<br>说<br>放合、法律<br>L。法律<br>L。 法律<br>L。 诉<br>L。 诉                                                                                                    | 于使,刘军,视听资料<br>明:从导航的最宽。<br>律<br>巡法<br>,刑事诉讼法                                                 | ¥证据在侦查讯问:                     | HDI运用[J]. 今日科<br>开究领域相同的文 | 献,从上层导航可!                               | 以浏览更多相关领 | 或的文献。 |     |     | 共找到 1               |
| 崔雪松<br>(1) 匡振宇,周明,<br>(1) 匡振宇,周明,<br>说<br>(1) 匡振宇,周明,<br>说<br>(1)<br>(1)<br>(1)<br>(1)<br>(1)<br>(1)<br>(1)<br>(1)                                                                                                    | 于使刘军、视听资料<br>明:从导航的最庞<br>律<br>巡法<br>刑事诉讼法                                                    | 斗证据在侦查讯问:<br>罢可以看到与本文         | 开究领域相同的文                  | 献,从上层导航可。                               | 以浏览更多相关领 | 域的文献。 |     |     | 共找到 1               |
| 崔雪松<br>(1) 匡振宇,周明,<br>(1) 匡振宇,周明,<br>说<br>(1) 匡振宇,周明,<br>说<br>(1) 说<br>(1) 说<br>(1) 正振宇,周明,<br>(1) 说<br>(1) 正振宇,周明,<br>(1) 说<br>(1) 正振宇,周明,<br>(1) 正振宇,周明,<br>(1) 正振宇,周囲,<br>(1) 正振宇,周囲,<br>(1) 正振宇,周囲,<br>(1) 正振宇,周囲,<br>(1) 正振宇,周囲,<br>(1) 正振宇,周囲,<br>(1) 正振宇,周囲,<br>(1) 正,[1] 正振宇,周囲,<br>(1) 正,[1] [] [] [] [] [] [] [] [] [] [] [] [] [] | 于 <b>佳_刘军</b> .视听资料<br>明:从导航的最庞J<br>律<br>公法<br><b>刑事</b> 诉公法<br>律                            | 4征据在侦查讯问:<br>票可以看到与本文(        | 用如这相问, 今日料                | 献,从上层导航可                                | 以浏览更多相关领 | 域的文献。 |     |     | 共找到 1 {             |
| 崔雪松<br>(1) 匡振宇、周明,<br>(1) 匡振宇、周明,<br>(1) (1) (1) (1) (1) (1) (1) (1) (1) (1)                                                                                                    | 于 <b>佳</b> .刘军. 视听资料<br>明:从导航的最庞!<br>律<br>公法<br>刑事诉讼法<br>律<br>法制度                            | 4征据在侦查讯问4                     | HDJ这相UJ, 今日林              | 献,从上层导航可」                               | 以她选更多相关领 | 威的文献。 |     |     | 共找到 1 {             |
| 崔雪松<br>(1) 匡振宇周明,<br>前<br>(1) 匡振宇周明,<br>说<br>(1) 匡振宇周明,<br>(1) 法律<br>(1) 中国法<br>(1) 中国法<br>(1) 中国法<br>(1) 中国法<br>(1) 中国法<br>(1) 中国法<br>(1) 中国法<br>(1) 「(1) 中国法<br>(1) 「(1) (1) (1) (1) (1) (1) (1) (1) (1) (1)                                                                                                    | F億、刘军、视听技術<br>明:从导航的最加<br>(2)<br>(2)<br>(2)<br>(2)<br>(2)<br>(2)<br>(2)<br>(2)<br>(2)<br>(2) | 4征爆在侦查讯问:<br>屋可以看到与本文:        | HDJ这相UJ, 今日林              | 献,从上层导航可I                               | 以她选更多相关领 | 或的文献。 |     |     | 共找到1                |

### 6. 整刊阅读

6.1 整刊阅读

在平台首页底部"整刊阅读",可以直接点击期刊阅读,平台收录了二百多 个整刊资源,包含环境资源保护等领域内的核心期刊,在上方"更多"中查看更 多的期刊文献

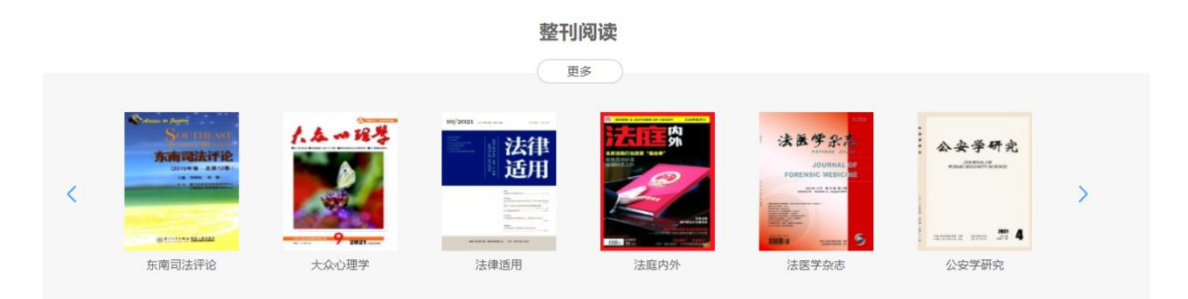

#### 6.2 出版物导航或期刊导航

也可以选择"期刊",点击"期刊导航"进入查看,或者选择"文献",点 击"出版物导航"进入查看。

| 文献期刊 | 学位论文 | 会议 | 报纸 | 标准  | 法律法规 | 工具书 | 博士 | 硕士 | 国内会议 | 更多>> | 跨库选择(10) |  |
|------|------|----|----|-----|------|-----|----|----|------|------|----------|--|
| 高级检索 | 专业   | 检索 |    | 作者发 | 文检索  | 句子  | 检索 |    |      |      | 出版物导航    |  |

| 文献期刊               | 学位论文 会议 报纸               | 氏标准法律法规              | 工具书博士硕士                      | 土 国内会议 更多>>                            |                                                             |
|--------------------|--------------------------|----------------------|------------------------------|----------------------------------------|-------------------------------------------------------------|
| 高级检索               | 专业检索                     | 作者发文检索               | 句子检索                         |                                        | 期刊导航                                                        |
|                    |                          |                      |                              |                                        |                                                             |
|                    |                          | 请输入期刊名称、ISSN、C       |                              | <u> </u>                               |                                                             |
| 미/조사카포크기급/조        |                          | / <del>+</del>       | 可直接检索所需期刊名                   |                                        |                                                             |
| 期刊名称↑ 复合影响         | 因子 综合影响因子 被引次            | 数 显示方式: ③ 图形方式       | ; ◎ 列表方式                     |                                        |                                                             |
| 0                  | ····· 保密科                | 学技术:                 |                              | 核心期刊<br>从了劳马会计<br>MATCH A REGISTRE     | ♥ mmax Mitter<br>大数据<br>He total Artenants                  |
| 学报                 |                          |                      | 学报                           | 10.00000000000000000000000000000000000 | ADD DATA VALUERDAA AND<br>PHICING AV INTER ANTRAG STRUCTURE |
| 复合影响因子:<br>综合影响因子: | 0.173 复合影响<br>0.054 综合影响 | 因子:0.245<br>因子:0.129 | 复合影响因子:0.929<br>综合影响因子:0.490 | 复合影响因子:0.873<br>综合影响因子:0.237           | 复合影响因子:1.646<br>综合影响因子:0.954                                |
| 安徽警官职业学家           | 完学报 保密科学技                | 太太 大                 | 北京警察学院学报                     | 财务与会计                                  | 大数据                                                         |

# 7. 结果聚类

高级检索可以对检索结果按照发表年度、关键词、作者、机构、基金、学科、 文献来源、研究层次进行聚类,提供可视化的分析。

|                   | → 关键词 📶                                                              | 多选 |
|-------------------|----------------------------------------------------------------------|----|
|                   | 司法鉴定(1371)<br>遗传多态性(739)<br>法医病理学(712)<br>法医物证学(420)<br>短串联重复序列(357) | >  |
| ▼发表年度 11 多选       | ▶ 学科                                                                 |    |
| 2021以来(57)        | ▶ 研究层次                                                               |    |
| 2020以来(61) 输入在份区间 | > 文献来源                                                               |    |
| 2019以来(73)        | ▶ 机构                                                                 |    |
| 2018以来(87)        | ▶ 作者                                                                 |    |
| 年 - 年 确定          | → 基金                                                                 |    |

检索结果可以按照发表时间、相关度、被引频次、下载频次排序。

| 排序:                      | 发表时间。相关度 被引 下载                                                |                                                                   |                   | 每页显示       | : 10 20    | 50 t    | 川换到摘要          | 莫式                     |
|--------------------------|---------------------------------------------------------------|-------------------------------------------------------------------|-------------------|------------|------------|---------|----------------|------------------------|
| □ 全                      | 选 已选文献: 0 清除 导出参考                                             | ☆献│ 计里可初                                                          | 见化分析▼             |            | 找到2        | 4033条结  | 果 1/1202 -     | < >                    |
|                          | 題名                                                            | 作者                                                                | 来源                | 发表时间       | 数据库        | 被引      | 下载             | 预览                     |
| ₹<br>1                   | 金索结果可按"发表时间"<br>"相关度""被引频次"<br>"下载次数"进行排序<br>图像移动侦测破解视听资料审查难题 | 上海市人民检<br>察院检务保障<br>部视听技术室<br>主任全国刑事<br>科学技术标准<br>化(电子物证)<br>委员高峰 | 检察日报              | 2021-07-17 | 报纸         | 可以切     | ▶<br>小结果的<br>● | <b>〕摘要</b><br>]模式<br>血 |
| 2                        | 市司法局纵深推进司法鉴定专项治理                                              | 记者 卢拥军<br>孙聪利                                                     | 平顶山日报             | 2021-07-15 | 报纸         |         | 8              | m                      |
| 3                        | 我市出台司法鉴定执业规范"二十一<br>条"                                        | 李天舒 记者<br>孙晓华                                                     | 抚顺曰报              | 2021-07-08 | 报纸         |         | 8              | æ                      |
| <b>4</b>                 | "垃圾山""北江砂王"造成的损失有多<br>大 <b>?</b>                              | 曼恒                                                                | 检察日报              | 2021-07-08 | 报纸         |         | 7              | m                      |
| □ 全选 已                   | 选: 0 清除 导出与分析 ▼                                               |                                                                   |                   |            | 排序: 发表时间   | 1 相关度 被 | 351 下載 共49     | · 条记录 🔡                |
|                          | 题名                                                            |                                                                   | 作者                | 来源         | 发表时间       | 数据库     | 被引 下载          | 操作                     |
| □1 北京                    | 司法鉴定业协会齐抓共管推进党建全覆盖                                            | 本报记                                                               | 者 张晨 整理           | 法治日报       | 2021-10-18 | 报纸      |                | 🕹 🖬 📓                  |
| 2 云南省司法厅党建引领司法鉴定事业健康有序发展 |                                                               |                                                                   | 者 张晨 整理           | 法治日报       | 2021-10-18 | 报纸      |                | 🛧 🛛 🔽                  |
| □3 湖南                    | 出台规定进一步加强司法鉴定管理工作                                             | 法制周                                                               | 报·新湖南记者 罗爾<br>章大锋 | 法制周报       | 2021-10-12 | 报纸      | 23             | 🕹 🖽 🖪                  |

# 8. 已选文献导出与分析

在小总库中,选中一条或几条数据后点击"已选文献",可以进行文件的导出、参考及分析。

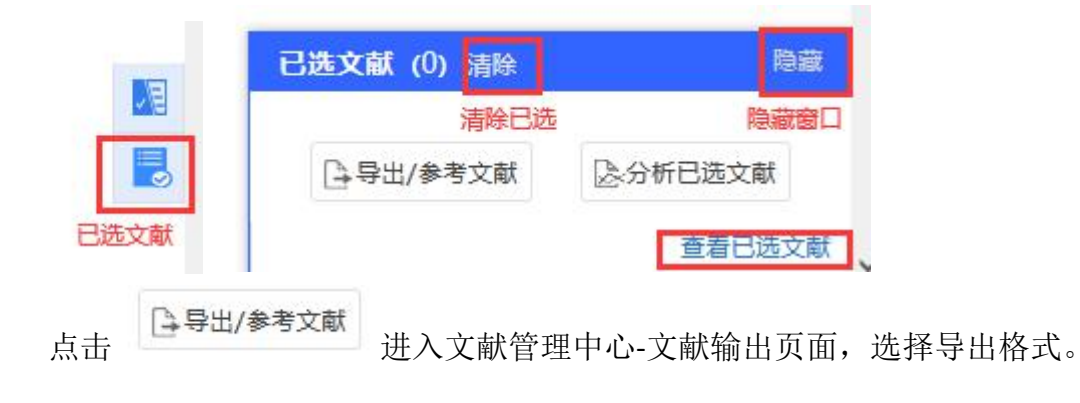

| - CAJ-CD格式引文     |  |  |
|------------------|--|--|
| • 查新(引文格式)       |  |  |
| • 查新(自定义引文格式)    |  |  |
| CNKI E-Study     |  |  |
| • CNKI桌面版个人数字图书馆 |  |  |
| Refworks         |  |  |
| EndNote          |  |  |
| NoteExpress      |  |  |
| • NoteFirst      |  |  |

点击"导出"可导出 TXT 格式,点击"复制到剪贴板"可将文献引文格式(如 "[1] 张晨.北京司法鉴定业协会齐抓共管推进党建全覆盖[N].法治日 报,2021-10-18(007).")复制到剪贴板,点击"打印"可打印文献,点击 ③<sup>doc</sup> 可导出 x1s 或 doc 格式,点击"生成检索报告"可生成检索报告。 多条文献时可按照发表时间或被引频次排序。

点击 可进入计量可视化分析一已选文献页面,进行文献分 析,包括指标、总体趋势、关系网络、分布四大项。

# **②下:**半創知例 计量可视化分析—已选文献

| 目录                                                                            | ●数据来源: 已选1篇文献                                                                                                    |     |
|-------------------------------------------------------------------------------|----------------------------------------------------------------------------------------------------|-----|
| 指标                                                                            | お振分析                                                                                                    |     |
| ▶ 总体趋势                                                                        |                                                                                                    | v   |
| ▼ 关系网络                                                                        | 1 10 0 22 10 0 22 0                                                                                              | -   |
| · 文献互引网络<br>· 关键词共现网络<br>· 作者合作网络                                             | 总体趋势分析<br>                                                                                                    | 0 + |
| <ul> <li>→ 分布</li> <li>資源美型</li> <li>・学科</li> <li>・来源</li> <li>・机构</li> </ul> | 发文量                                                                                                    |     |
|                                                                               | 0.5-<br>0<br>2002 2003 2004 2005 2006 2007 2008 2009 2010 2011 2012 2013 2014 2015 2016 2017 2018 2019 2020 2021 | -   |

### 点击 查看已选文献 可进入文献管理中心界面

全部清除 导出 / 参考文献 生成检索报告

### 9. 文献预览与下载

9.1 文献预览

可直接下载文献,点击按钮"<sup>111</sup>"或"<sup>1111</sup>"可预览文献。

| 审计报告是否等同于司法会计鉴定,<br>二者的实质差别是什么?     |                                    | 检察日报         | 2021-07-05 | 报纸 | *               | цц.   |
|-------------------------------------|------------------------------------|--------------|------------|----|-----------------|-------|
| 这两种精神障碍为何易混淆                        | 北京安定医院<br>10病区主任董<br>芳             | 健康报          | 2021-06-29 | 报纸 | <del>】</del> 32 | æ     |
| 沉默信息调节因子1基因与精神分裂<br>症易感性及其临床症状的关联研究 | 陈建民 卢卫红<br>王卫平 赵俊雄<br>华深 范卫星<br>张晨 | 临床精神医学<br>杂志 | 2021-06-18 | 下载 | ± 28            | HTML. |
| 应用死后眼球CT值变化规律推断死<br>亡时间的研究          | 朱海标 王字聪<br>刘冉 侯伟良<br>张海东 王旭<br>杨天潼 | 中国法医学杂<br>志  | 2021-06-18 | 期刊 | 29              | HTML. |

9.2 文献下载与在线阅读

在文献标题下方有"CAJ下载"、"PDF下载"两种下载类型,在列表页点 击按钮"<sup>▶</sup>"可直接下载文献,在弹出的窗口中选择"打开"或"保存"后浏 览。右边是文献"在线阅读"按钮,有"<sup>□</sup><u>在线阅读</u>""<sup>ⅢⅢ</sup><u>在线阅读</u>"等方式。

| 节点文献               |                                      | <b>A</b> |
|--------------------|--------------------------------------|----------|
| 下载链接               | 这两种精神障碍为何易混淆                         |          |
| ■ 推荐 CAJ下载 ▶ PDF下载 | □□□ 在线网弦 单《 CALViewer下载 不支持迅雷等下载工具。  |          |
| 节点文献               |                                      | \$ Q     |
| 下载链接               | 应用死后眼球CT值变化规律推断死亡时间的研究<br>预览链接       |          |
| ■ 推荐 CAJ下载 ▶ PDF下载 | HTML在线阅读 单 ć CALViewer下载 不支持迅雷等下载工具。 |          |

对于学位论文等篇幅较长的文献,可以直接在线预览文献,还可选择分页下载、分章下载、整本下载,方便用户阅读和下载。

| 节点文献                          | ☆ <b>₽</b> |
|-------------------------------|------------|
| 下载方式灵活 血液中农药、临床药物、毒品的液质筛查方法研究 |            |
|                               |            |